## Servidor de Impressão de Etiqueta

Impressoras de etiqueta possuem uma linguagem especifica para impressão, a PPL (Printer Programming Language), porem vários fabricantes de impressoras passaram a desenvovler suas próprias linguagens, criando assim uma grande variedade. As mais famosas são a PPL-A, PPL-B e a ZPL.

Antigamente a unica maneira de imprimir era enviando os comandos nessas linguagens para a impressora, entretanto atualmente quase todos os modelos trabalham com Drivers que fazem o trabalho de emulação, permitindo assim que seja tratada como uma impressora convensional. Entretanto dependendo do modelod a impressora, essa emulação pode causar uma grande lentidão, e dessa forma prejudicar a operaçãod e emissão de etiquetas.

Considerando que a principais impressoras do mercado atualmente tem um bom desempenho com seus Drivers, a IWS tem como padrã a impressão via driver, que permite ao usuário maior flexibilidade na criação do layout da sua etiqueta, entretanto para os modelos que mais antigos, é possivel configurar o Servidor de Impressão de Etiqueta.

## Configurano o Servidor de Etiqueta

O servidor de impressão é responsavel pela impressão em PPL, portanto deve existir um servidor de impressão de etiqueta por impressora.

Ao iniciar o servidor de impressão o usuário deverá definir a porta de comunicação (o padrão é 5075) e as configurações da impressora.

Last update: 2023/10/03 20:35

| 📚 Servidor de Impressão de Etiqueta                                                                                                    |                                                  |                                                |                                                  | _        |             | × |
|----------------------------------------------------------------------------------------------------|--------------------------------------------------|------------------------------------------------|--------------------------------------------------|----------|-------------|---|
| <u>A</u> rquivo                                                                                                    |                                                  |                                                |                                                  |          |             |   |
| Servidor<br>Porta 5.075<br>Testar Porta Abrir Porta                                                                                                    | Spool<br>Intervalo (ms)<br>Banco de Dados        | ) 500 ]                                        | ✓ □□ ►                                           |          |             |   |
| Impressora                                                                                                    | Arquivo: C:\In                                   | telliware \Projetos \Fontes \Prir              | ntEtqServer\PrintE                               | õ        | 1           |   |
| Porta: Modelo:<br>LPT1                                                                                                    | ID                                               | 38<br>39                                       | DATAHORA<br>03/10/2023 14:22<br>03/10/2023 14:23 | <b>~</b> | -           |   |
| Margem Esquerda: Velocidade:<br>0 -1                                                                                                    | <                                                |                                                | >                                                | 1º Iten  | n (Total 2) | 1 |
| Pag. codigo     BackFeed:       pceNone     bfNone       Avanço Etq:     Origem:       0     ogTop       ✓     Limpar Memória       ✓     Salvar Config. Impressora | txt;N;3;3;2;1<br>txt;N;3;3;2;1<br>txt;N;3;4;4;8; | 3;0000000000086;10;1;<br>1;33;R\$;<br>48;2,00; | ,                                                |          |             |   |
| Testar Impressão Generica                                                                                                    |                                                  |                                                |                                                  |          |             |   |
| Conexões                                                                                                    | Seções                                           |                                                | Eventos                                          |          |             |   |
|                                                                                                    |                                                  |                                                |                                                  |          |             |   |
|                                                                                                    |                                                  |                                                |                                                  |          |             |   |

Como pode ser visto, a porta pode ser alterado, mudando o campo **porta** e clicando no ok (botão ao lado). Caso queira mudar a porta, é preciso desativar o servidor, para isso clique no menu **Arquivo** e clique em "Desativar Servidor", poderá notar que o LED verde da seção Servidor ficará apagada, após salvar a alteração, deve reativar no mesmo lugar.

Para alterar a impressoa, o usuário deverá escolher a porta em que a impressora está conectado, selecionar o modelo (ppla, pplb, zpl entre outras) de acordo com o firmware da sua impressora. Os demais parametros devem ser seguidos de acordo com o manual de cada fabricante a fim de prmitir imprimir corretamente a etiqueta. Após todas as alterações realizadas, é preciso Salvar as configurações e reiniciar o servidor. (o LED vermelho ficará aceso caso alguma alteração seja feita e não seja reiniciado o servidor).

Caso queria testar a impressão, o servidor possui um layout padrão, basta clicar em "Testar

Impressão Generica".

O servidor possui um "Banco de Dados" para fazer a SPOOL de impressão, e esse banco por padrão se encontra na mesma pasta do executavel sob o nome de "DBPRINTETQ.FDB". Caso precise alterar o arquivo de lugar, será necesário desconectar do banco de dados no meno Arquivo, e após realizar a alteração, reativa-lo.

Na seção Banco de Dados, é possivel verificar o conteudo do SPOOL de impressão, com a lista das etiquetas que serão impressas. Caso o SPOOL esteja parado, é possivel inclusive imprmir uma etiqueta que está na fila, ou até mesmo excluir para não ser impressa.

Em relação ao SPOOL, pode-se programar o intervalo de verificação de impressão que por padrão é 500 ms, ou seja, a cada 500 ms o servidor irá veriicar se foi enviado nova etiqueta para a fila de impressão.

## Layout de Etiqueta

O layout da etiqueta para o servidor reconhecer e traduzir para linguagem PPL deve seguir um padrão: Os parametros devem ser precedito por <@ e finalizado por @> e esse parametro deve ser o nome do DataSet e o do Campo a ser impresso separado por . (ponto) Caso o parametro seja do tipo numerico, deve-se colocar a quantidade de decimais separados por [] exemplo:

txt;N;2;2;2;3;3;<@cdsLabels.Descricao@>;0;0; br;N;0;2;2;13;5;<@cdsLabels.ean@>;10;1; cx;10;32;56;13;1;1; txt;N;3;4;4;12;50;<@cdsLabels.Preco[2]@>;

primeiro parametro é TIPO txt = Texto br = Código de Barras cx = Caixa In = Linha

Para o tipo Texto temos: Orientação {N,2,1,9} .:

N = Normal 2 = rotação 270 graus 1 = rotação 180 graus 9 = rotação 90 graus

**Fonte** {1 .. 6} .: de acordo com o index de fonte da impressora **Multiplicado Horizontal** : para aumentar horizontalmente a fonte **Multiplicado Vertical** : para aumentar verticalmente a fonte **Horizontal** : posição horizontal inicial do texto **Vertical** : posição vertical inicial do texto **SubFonte** : padrão 0 .: é o index de alguma fonte inserida pelo usuario na impressora, depende do modelo **Imprimir Reverso**: padrão 0 (Falso) .: caso seja eviado 1, faz impressão no negativo

Para tipo Código de Barras temos: Orientação {N,2,1,9} .:

```
N = Normal
2 = rotação 270 graus
1 = rotação 180 graus
9 = rotação 90 graus
```

**Tipo** {0,1,2,3,4,5,6,7,8,9,10} .:

- 0 = EAN13 1 = EAN8 2 = STANDARD 3 = INTERLEAVED 4 = CODE128 5 = CODE39
- 6 = CODE93
- 7 = UPCA
- 8 = CODABAR
- 9 = MSI
- 10 = CODE11

LarguraBarraLarga : (padrão 2) propriedade especifica de alguns tipos de código de barras LarguraBarraFina : (padrão 2) propriedade especifica de alguns tipos de código de barras Vertical : posição inicial verticalmente Horizontal : posição inicial horizontalmente Texto : texto a ser escrito como codigo de barras AlturaCodBarras : altura do código de barras ExibeCodigo {0,1,2} .:

0 = Padrão 1 = SIM

 $2 = N\tilde{A}0$ 

Para tipo de **Caixa** temos: **Vertical** : posição inicial vertical **Horizontal** : posição inicial horizontal **Largura** : largura da caixa **Altura** : altura da caixa **EspessuraVertical** : espessura da linha vertical **EspessuraHorizontal** : espessura da linha horizontal **Canto** : padrão 0

Para tipo **Linha** temos: **Vertical** : posição inicial vertical **Horizontal** : posição inicial horizontal **Largura** : largura da linha **Altura** : altura da linha

From: http://wiki.iws.com.br/ - **Documentação de software** 

Permanent link: http://wiki.iws.com.br/doku.php?id=manuais:servidor\_impressao\_etq

Last update: 2023/10/03 20:35

×